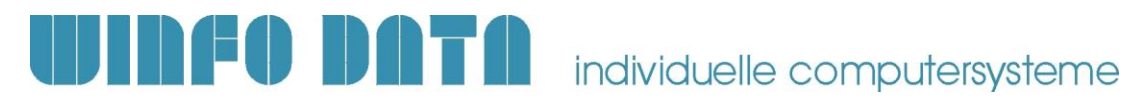

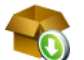

## 🐻 Installationsanleitung Modern Office Update – ab V27.1.1

Bitte lesen Sie dieses Dokument aufmerksam durch bevor Sie mit der Installation beginnen! Gehen Sie anschließend nach der Checkliste vor.

## a) Voraussetzungen für die erfolgreiche Installation des Updates:

Bitte prüfen Sie die folgenden Punkte vorab.

Nur wenn alle Voraussetzungen erfüllt sind sollten Sie mit der Durchführung des Updates beginnen!

| #  | Beschreibung                                                                                                    | ОК |
|----|----------------------------------------------------------------------------------------------------|----|
| 1. | Dieses Dokument ist gültig, wenn Sie bereits eine Modern Office Version 26.31.1 oder<br>höher installiert haben.<br>Sollten Sie noch eine niedrigere Version in Betrieb haben (z.B. V26.30.1), beachten Sie die<br>Updateanleitungen für die entsprechenden Vorgängerversionen.<br>Diese finden Sie unter:<br>http://www.winfo.at/index.php/alldownloads/category/29-installationsanleitungen |    |
| 2. | Bitte beachten Sie die Systemvoraussetzungen. Die für die aktuelle Modern Office Version gültigen Systemvoraussetzungen finden Sie auf unserer Website unter:<br>http://www.winfo.at/index.php/software/modern-office/support/systemvoraussetzungen                                                                                                    |    |
| 3. | Modern Office muss auf allen Arbeitsplätzen (Clients, Terminalserver, Server) vor dem Start der<br>Updateinstallation geschlossen werden und während des gesamten Updateprozesses<br>geschlossen bleiben!<br>Überprüfen Sie dies ggf. über [Hilfe – Aktive Lizenzen].                                                                                                    |    |
| 4. | Je nach Datenmenge kann der Updatevorgang eine längere Zeit in Anspruch nehmen. Es wird empfohlen die Datenkonvertierung am Server bzw. Hauptrechner durchzuführen.                                                                                                    |    |
| 5. | Stellen Sie sicher, dass Sie auf diesem Arbeitsplatz über die notwendigen Berechtigungen (lokaler bzw. Domänenadministrator) verfügen.                                                                                                    |    |
| 6. | <ul> <li>Wichtig bei Verwendung von Artikel Varianten:</li> <li>Die Umstellung auf das "neue Varianten-System", welches in Version 26.8.1.0 eingeführt wurde (ANR#7076), ist ab Version 27.1.1.0 nicht mehr möglich!</li> <li>Das bedeutet: Bei Verwendung von Artikelvarianten muss die Umstellung auf das neue System in V26 erfolgen!</li> </ul>                                           |    |
| 7. | Wichtig bei Verwendung des <b>Moduls "Datenaustausch</b> " für Filialbetrieb oder<br>Außendienstmitarbeiter:<br>Beachten Sie, dass das Update in allen per Datenaustausch angebundenen<br>Datenbeständen, zum selben Zeitpunkt installiert werden muss!                                                                                                    |    |

## INFO DATA individuelle computersysteme

## b) Durchführen des Updates:

Wenn alle Voraussetzungen erfüllt sind gehen Sie nach folgender Checkliste vor:

| #                           | Kopieren der Update Dateien                                                                                                    | Erl. |  |
|-----------------------------|----------------------------------------------------------------------------------------------------|------|--|
| 1.                          | Kopieren Sie den kompletten Inhalt des Updateordners (inkl. Unterordner) in Ihr Datenverzeichnis: <ul> <li>Report</li> <li>Schemas</li> <li>Updates</li> <li>ClientSetup.exe</li> <li>ModernOffice.ecf</li> </ul>                                               |      |  |
| 2.                          | Sollte Ihrer Update-Email ein ZIP Archiv "Eigene Reports" angehängt sein müssen Ihre "Eigenen Reports" nun aktualisiert werden.                                                                                                    |      |  |
|                             | Öffnen Sie das ZIP Archiv "Eigene Reports" und kopieren Sie den Inhalt in das Verzeichnis<br>"Reports\Eigene Reports" im jeweiligen Datenverzeichnis. Der Schritt ist für alle Mandanten zu wiederholen.                                                        |      |  |
| Durch                       | führen des Datenbank Updates                                                                                                    |      |  |
| 3.                          | Starten Sie nun Modern Office auf einem Client.                                                                                                    |      |  |
| 4.                          | Beim Ersten Start der Anwendung nach dem Update wird diese automatisch aktualisiert (siehe 8.).                                                                                                    |      |  |
| 5.                          | Anschließend wird der Benutzerlogin angezeigt. Loggen Sie sich ein.                                                                                                    |      |  |
|                             | Der Modern Office Benutzer muss der Gruppe "Supervisor" angehören. Andernfalls wird ein Fehler angezeigt.                                                                                                    |      |  |
| 6.                          | Es wird der Updatedialog angezeigt. Bestätigen Sie den Dialog um das Update der Datenbank durchzuführen.<br>Sobald der Vorgang abgeschlossen ist wird Ihnen eine Meldung angezeigt.                                                                             |      |  |
| 7.                          | Der Mandant ist nun fertig upgedated.                                                                                                    |      |  |
| Update der weiteren Clients |                                                                                                    |      |  |
| 8.                          | Starten Sie Modern Office einfach auf den weiteren Clients.<br>Beim Ersten Start der Anwendung nach dem Update wird diese automatisch aktualisiert.<br>Winfo Data - Installer<br>Für Modern Office ist eine neue Version verfügbar.<br>Anwendung aktualisieren? |      |  |

Bei Fragen kontaktieren Sie bitte Ihren Support. https://www.winfo.at/software/modern-office/support/supportanfrage Winfo Data Support-Hotline: +43 (0) 7722 68432-8000

Winfo Data haftet nicht für Schäden oder Datenverlust, welche aufgrund unsachgemäßer Installation verursacht wurden!